### Procédure de connexion à Mozaïk

- 1. Accédez au site : https://portailparents.ca/
- Cliquez sur le bouton
   Se connecter en haut à droite.

**mozaïk**portail

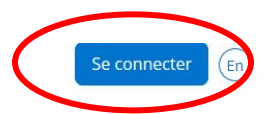

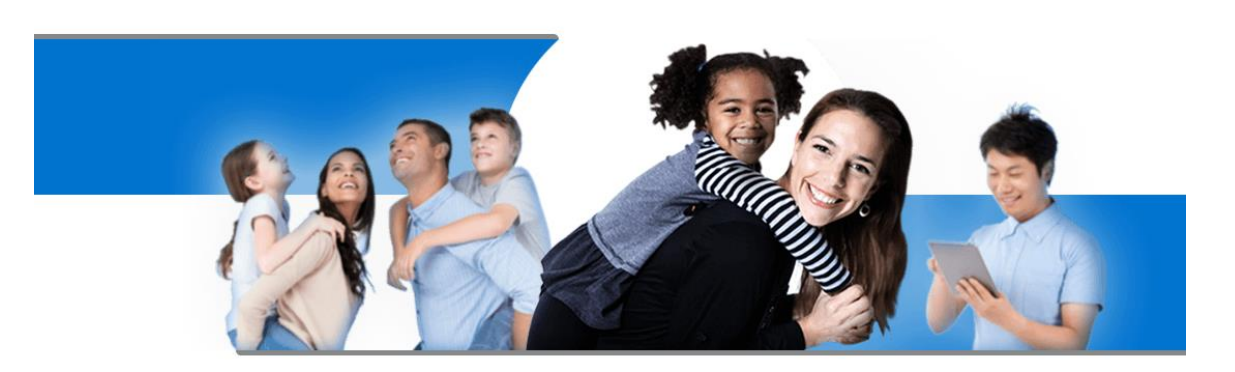

# Le Portail Parents

Restez en contact avec l'école de votre enfant où que vous soyez et en tout temps!

Trouvez toute l'information que vous désirez pour faire le suivi de la réussite de vos enfants. Le tout, regroupé à un seul endroit, peu importe qu'ils soient au primaire ou au secondaire!

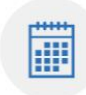

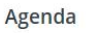

Consultez l'horaire de vos enfants incluant les congés scolaires. Sans

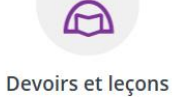

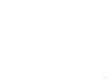

#### Absences et retards

Avisez-nous facilement des absences et retards de vos enfants

Suivez en temps réel la liste des devoirs et lecons à faire. Finies les 3. Si vous avez déjà un compte avec le portail parent, écrivez votre adresse courriel (celle fournie à l'école) et entrez votre mot de passe et puis cliquez sur **Se connecter**.

### Accès aux parents

#### Besoin d'aide?

Avant de vous connecter, assurez-vous que votre établissement scolaire est abonné au service.

| Con | nectez-vous a<br>Facebook                                                       | avec v<br>in                         | otre compte                                     | social | OU        | Connectez-vous avec votre compte Mozaïk                                                         |
|-----|---------------------------------------------------------------------------------|--------------------------------------|-------------------------------------------------|--------|-----------|-------------------------------------------------------------------------------------------------|
| G٠  | Google                                                                          |                                      | Microsoft                                       |        |           | blouinpa@csrs.qc.ca                                                                             |
|     |                                                                                 |                                      |                                                 |        |           | Mot de passe                                                                                    |
|     | Le soutien<br>sera offert<br>pour la cré<br>compte M<br>qu'expliqu<br>procédure | tech<br>seu<br>eatio<br>ozaï<br>é da | nnique<br>lement<br>n d'un<br>k tel<br>ns cette |        | $\langle$ | Mot de parce oublié?<br>Se connecter<br>Vous n'avez pas de compte?<br><u>Créez votre compte</u> |

#### Si vous n'avez plus ou pas de compte (Voir Message suivant) :

ATTENTION – Tous les parents qui avaient un compte avant le 13 décembre 2016 devront le recréer. Nous avons modifié l'infrastructure du site, notamment le module de connexion. Étant donné que toutes les données sont sécurisées et cryptées, il nous est impossible de recréer nous-mêmes les comptes des utilisateurs. Merci de votre compréhension.

### Cliquez sur Créez votre compte

### Accès aux parents

#### Besoin d'aide?

Avant de vous connecter, assurez-vous que votre établissement scolaire est abonné au service.

| Connectez-vous avec votre compte social<br>Facebook in LinkedIn<br>G• Google Microsoft                                              | OU | Connectez-vous avec votre compte<br>Mozaïk<br>Courriel                                                   |
|----------------------------------------------------------------------------------------------------|----|----------------------------------------------------------------------------------------------------|
| Le soutien technique<br>sera offert seulement<br>pour la création d'un<br>compte Mozaïk tel<br>qu'expliqué dans cette<br>procédure. |    | Mot de passe<br>Mot de passe oublié?<br>Se connecter<br>Vous n'avez pas de compte:<br>Créez votre compte |

Entrez votre adresse courriel (celle fournie à l'école) et cliquez sur Obtenir un code de vérification.

## Accès aux parents

#### Besoin d'aide?

Avant de vous connecter, assurez-vous que votre établissement scolaire est abonné au service.

| Complétez les informations suivantes :                      |
|-------------------------------------------------------------|
| Le courriel doit être celui que vous avez fourni à l'école. |
| Courriel<br>blouinpa@csrs.qc.ca                             |
| Obtenir un code de vérification       Nouveau mot de passe  |
| Confirmation                                                |
| Enregistrer <u>Annuler</u>                                  |

Inscrivez le code reçu par courriel et cliquez sur Vérifier le code.

### Accès aux parents

#### Besoin d'aide?

Avant de vous connecter, assurez-vous que votre établissement scolaire est abonné au service.

| omplétez les informations suivantes :                      |
|------------------------------------------------------------|
| e courriel doit être celui que vous avez fourni à l'école. |
| ourriel                                                    |
| blouinpa@csrs.qc.ca                                        |
| ode de vérification                                        |
| 697427                                                     |
| Vérifier le code                                           |
| ouveau mot de passe                                        |
|                                                            |
| onfirmation                                                |
|                                                            |
| Enregistrer Annuler                                        |

Vous devez ensuite **inscrire un mot de passe** (composé de 8 à 16 caractères contenant 3 des 4 éléments suivants : caractères minuscules, majuscules, chiffres (0-9), symboles). Cliquez sur **Enregistrer**.

# Accès aux parents

#### Besoin d'aide?

Avant de vous connecter, assurez-vous que votre établissement scolaire est abonné au service.

| Le courriel doit être celui que                        | ous avez four | ni à l'école. |  |  |
|--------------------------------------------------------|---------------|---------------|--|--|
| Courriel                                               |               |               |  |  |
| blouinpa@csrs.qc.ca                                    |               |               |  |  |
|                                                        |               |               |  |  |
|                                                        |               |               |  |  |
| Modifier le courriel                                   |               |               |  |  |
| Modifier le courriel                                   |               |               |  |  |
| Modifier le courriel<br>Nouveau mot de passe           |               |               |  |  |
| Modifier le courriel Nouveau mot de passe              |               |               |  |  |
| Modifier le courriel Nouveau mot de passe              |               |               |  |  |
| Modifier le courriel Nouveau mot de passe Confirmation |               |               |  |  |

Si vous n'avez pas ajouter votre ou vos enfants sur le Portail parents, vous devez le faire maintenant.

Cliquez sur Ajouter un enfant

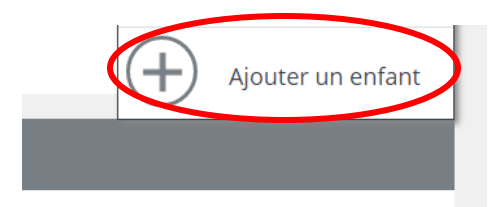

Vous devez ensuite **compléter toute la section** « Associer un enfant à mon compte ». Cliquez sur **Enregistrer**.

| rmations scolaires de vot | re enfant, veuillez ren | nplir |     |
|---------------------------|-------------------------|-------|-----|
|                           |                         |       |     |
| ssement privé 🔵 non       |                         |       |     |
|                           |                         |       |     |
| vke 🗸                     |                         |       |     |
|                           |                         |       |     |
|                           |                         |       |     |
| Année                     |                         |       |     |
| anent 🕐                   |                         |       |     |
|                           |                         |       |     |
|                           |                         |       |     |
|                           | oke                     | oke   | oke |

0

Si vous avez plus d'un enfant, vous devez refaire l'opération.